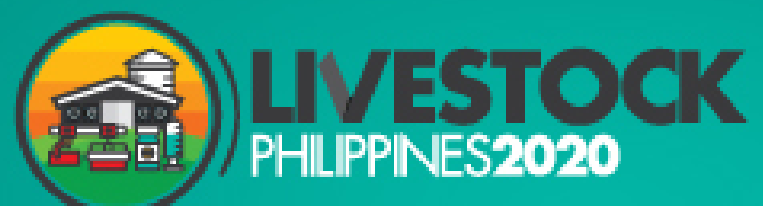

**Co-located Event** 

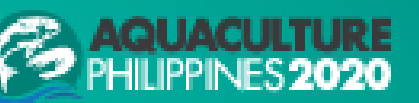

Organised by

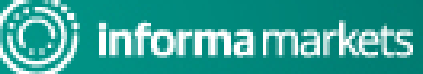

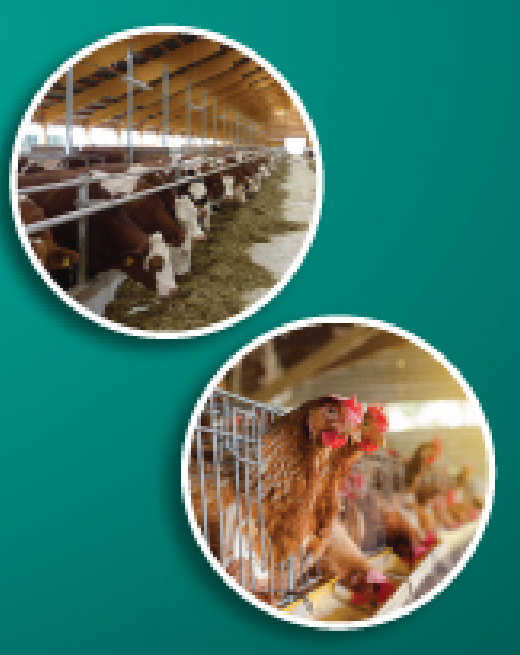

#### LIVESTOCK PHILIPPINES E-MARKETPLACE

An Online International Exhibition for Innovative Equipment and Technology for Livestock & Aquaculture Production

28-30 JULY | 9.00am + 6.00pm

www.livestockphilippines.com

## **VISITORS' GUIDE**

Information Classification: General

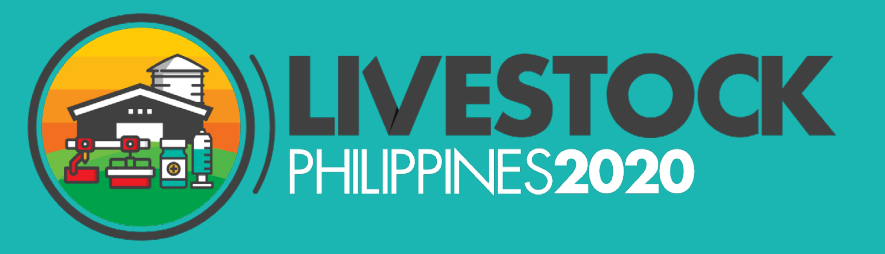

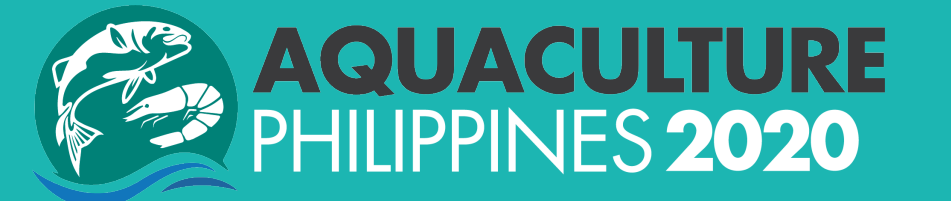

## How to log in?

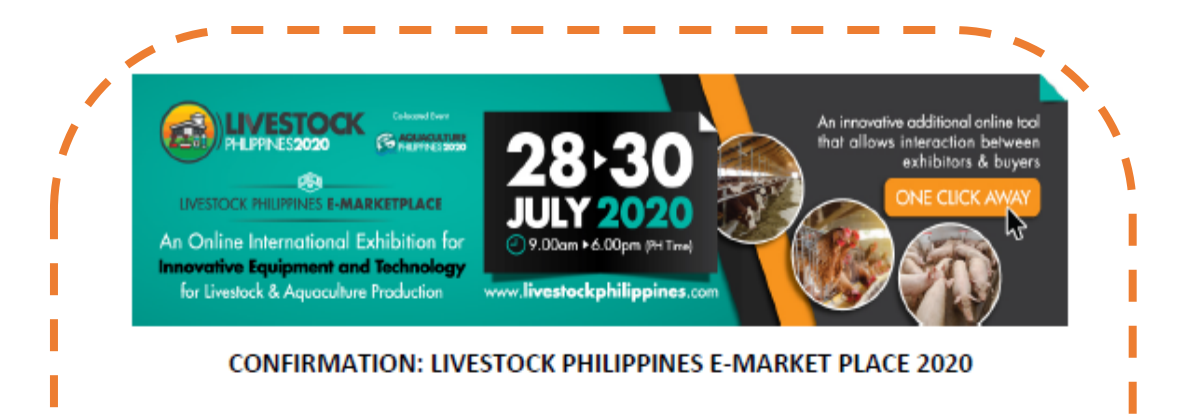

#### Dear [First Name]

Your registration for Livestock Philippines E-Market Place 2020 is now confirmed. We are look forward to welcoming you on 28 – 30 July 2020 from 9.00am – 9.00pm (Philippines Time).

Registration information:

Log in Link: https://beplace.thevista.co.th/exhibition/LSP2020/exhibition

YOUR PASSCODE IS: XXX

Name:

Company / Organisation:

Email:

Mobile:

Position:

#### Please follow these easy steps:

- 1. Access the platform: [ Log in Link]
- 2. Enter the above PASSCODE, click the "VISITOR CHECK IN" button to access the event
- 3. Update your profile (in English only)
- 4. Study our Visitors' Guide to enjoy the platform easily during the week of the event

#### DOWNLOAD VISITORS' GUIDE

Note: the passcode should not be shared with others, it is unique to you

The confirmation email to be sent from noreply@thevista.co.th with a LOG IN link & PASSCODE.

You are advised to update your profile at the platform

If you do not receive the Confirmation Email, please check in your Spam / Junk box

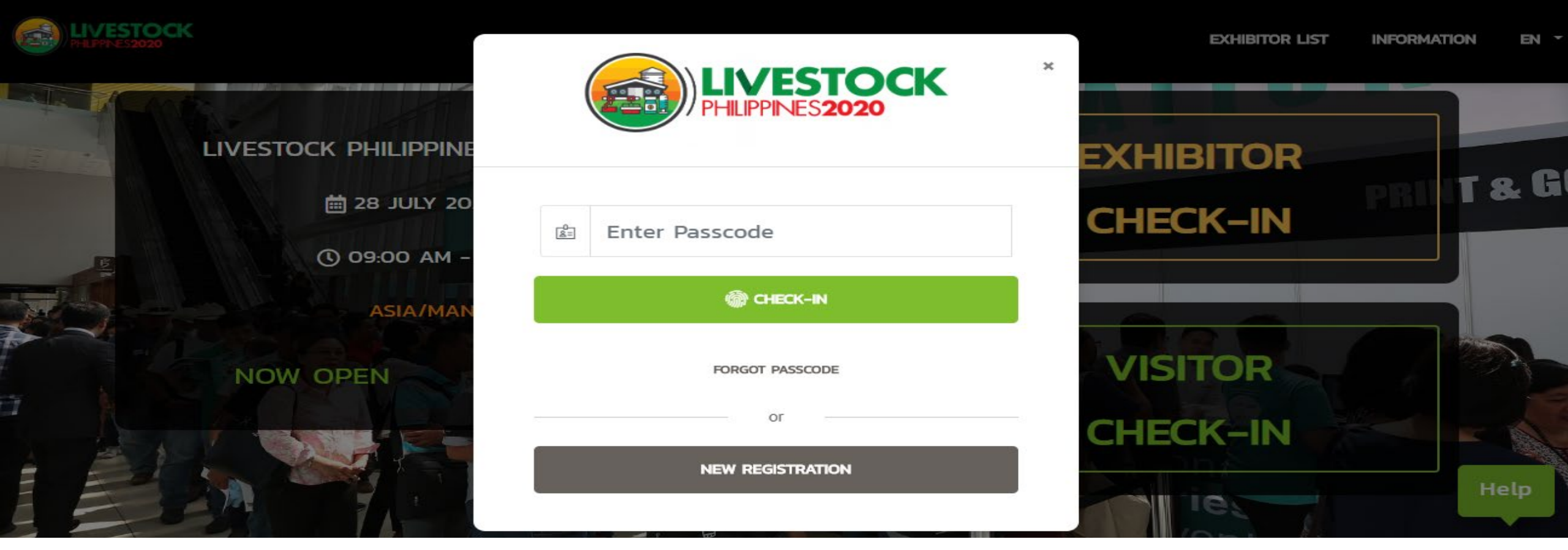

Access <u>https://beplace.thevista.co.th/exhibition/LSP2020/exhibition</u>
VISITORCHECK-IN with your unique PASSCODE
NEW REGISTRSTION if you haven't registered
RECOMMENDED BROWSERS: Chrome, FireFox, Safari

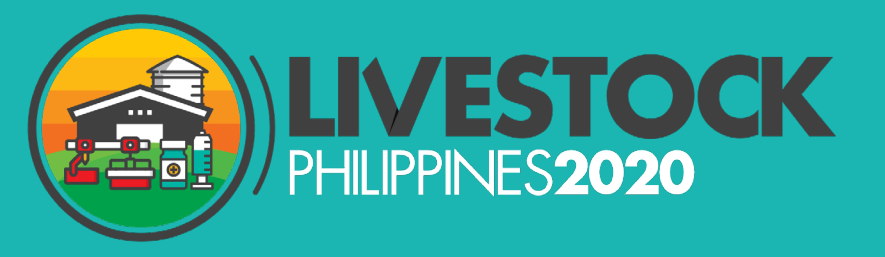

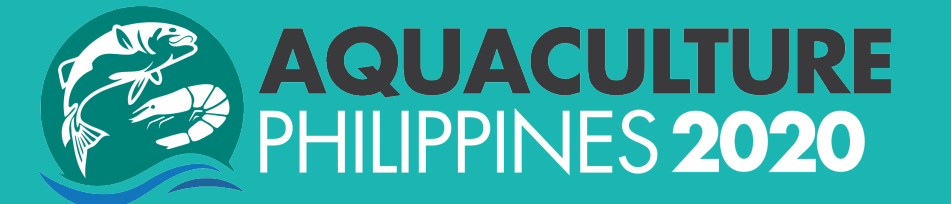

# How to use the platform?

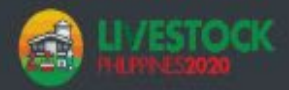

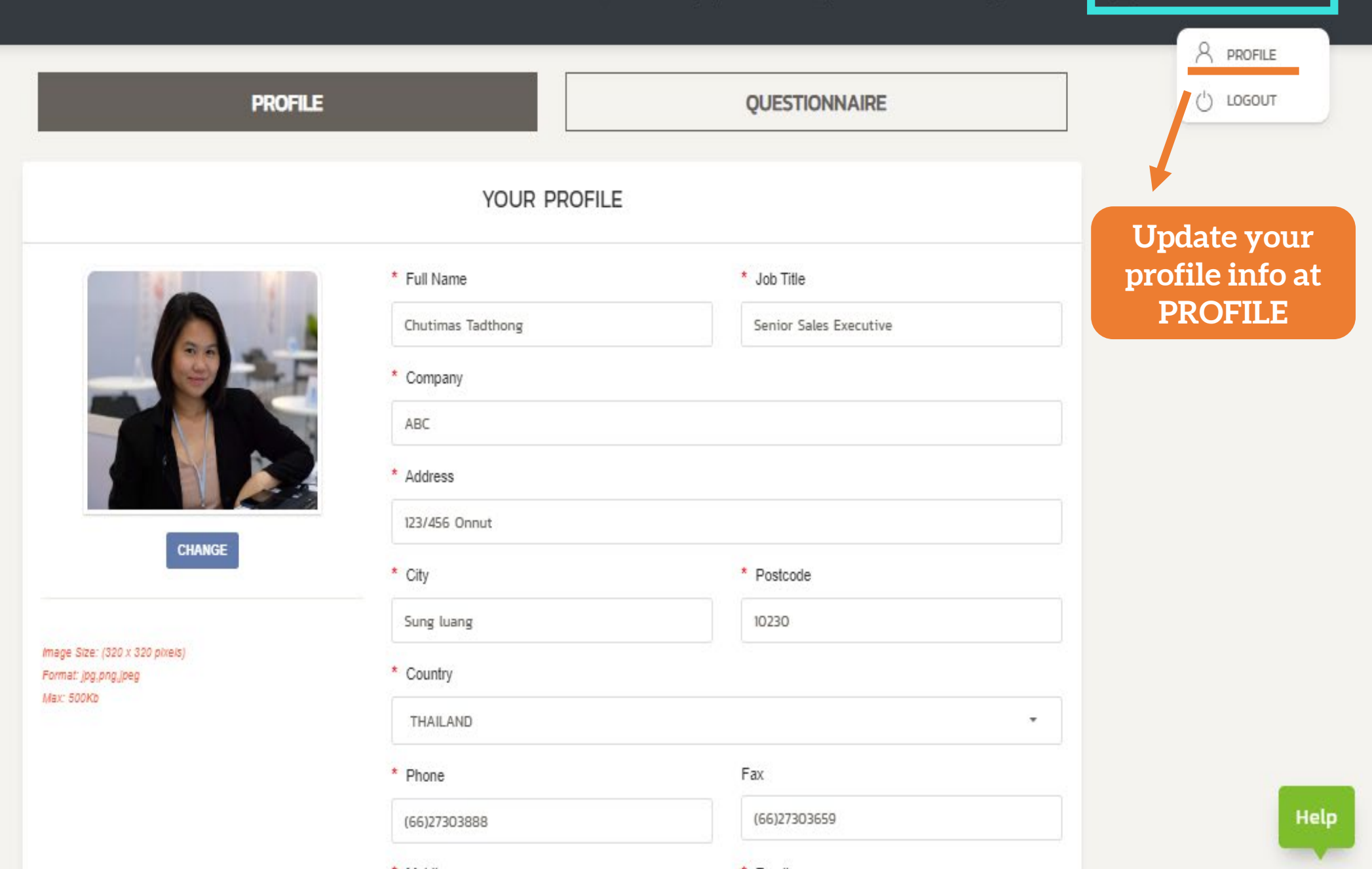

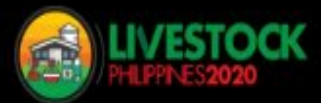

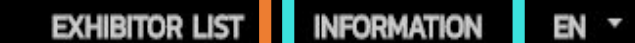

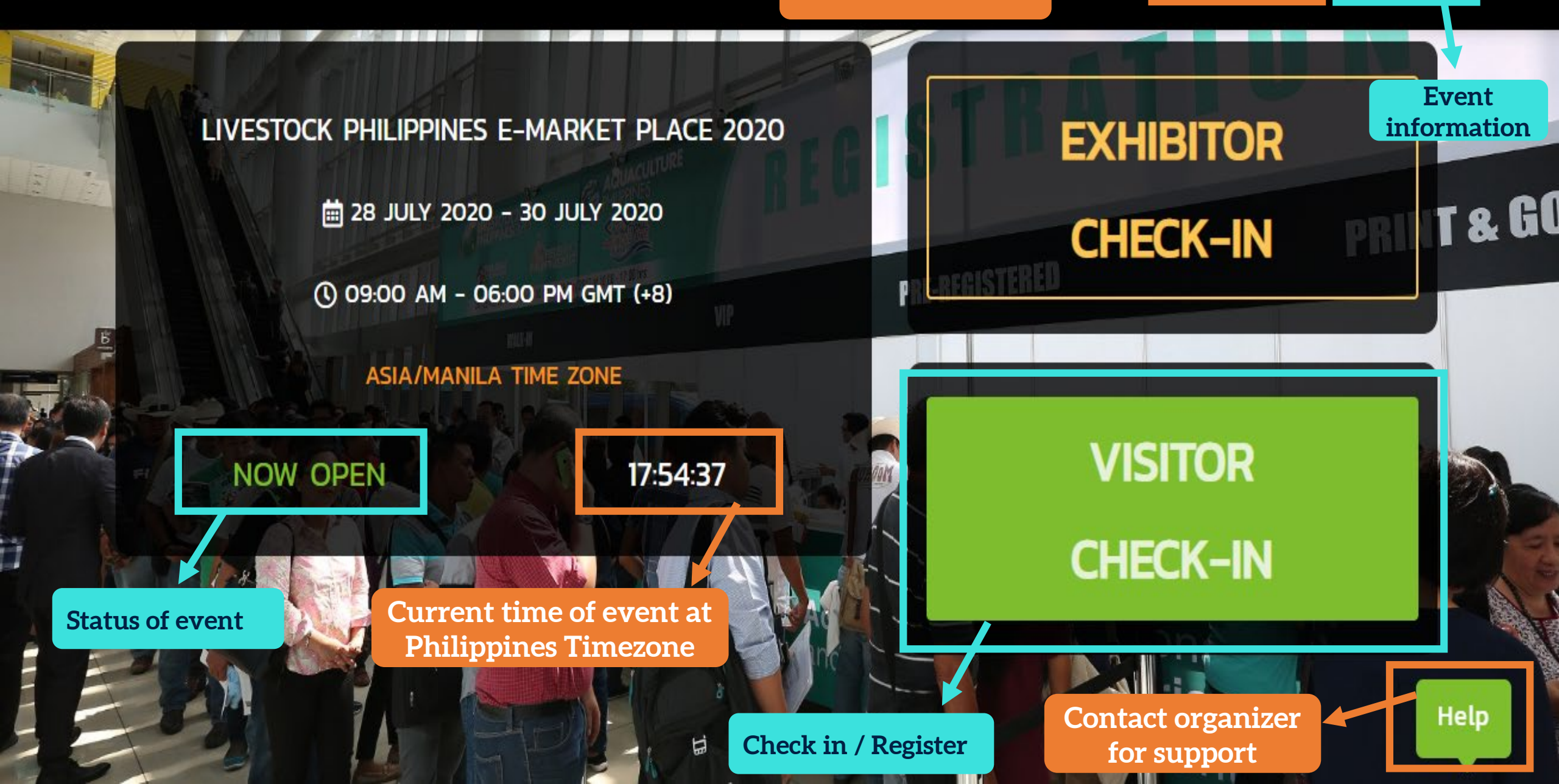

All exhibitor list

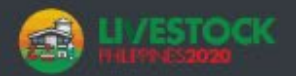

EN \*

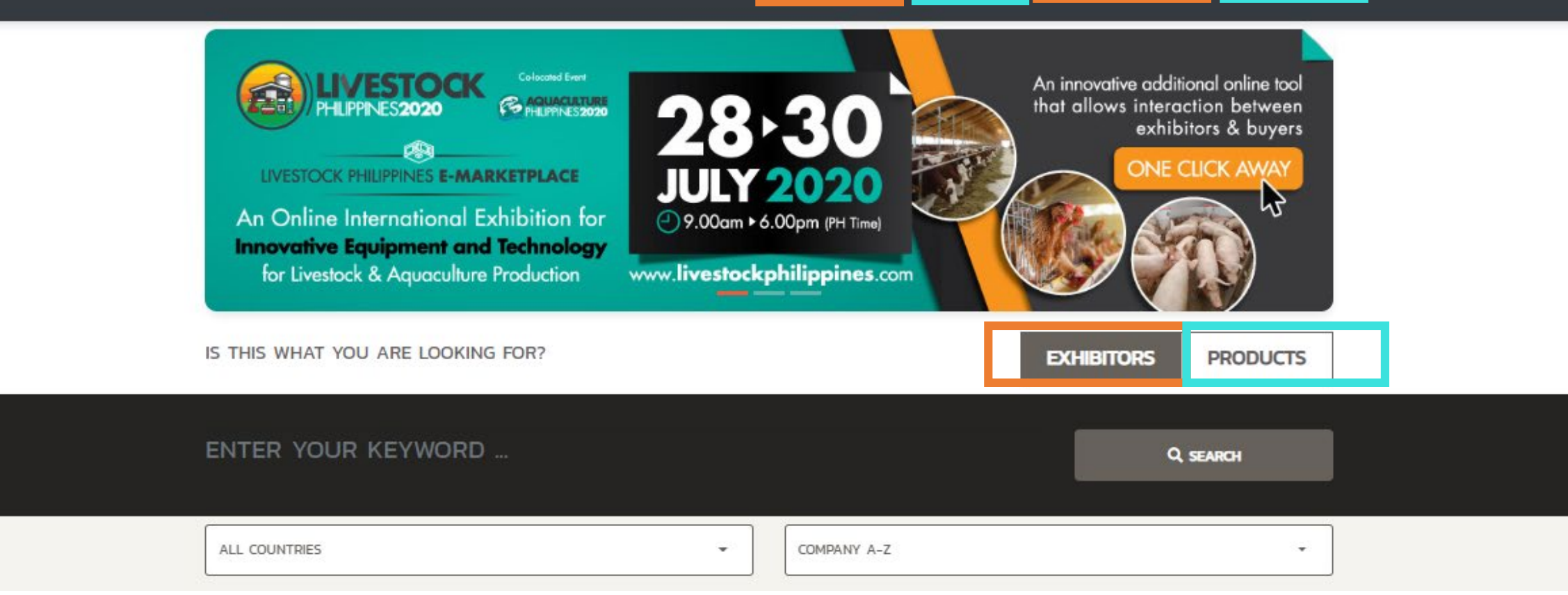

### **SEARCHING PAGE**

- EXHIBITORS: search from Exhibitor list
- ✓ **PRODUCTS**: search by Products list

- ✓ **FAVORITE**: your bookmarked companies / products
- YOUR REQUEST: all meeting requests (requested calls / missed calls are kept here
- ✓ **HISTORY**: your call / message history with exhibitors

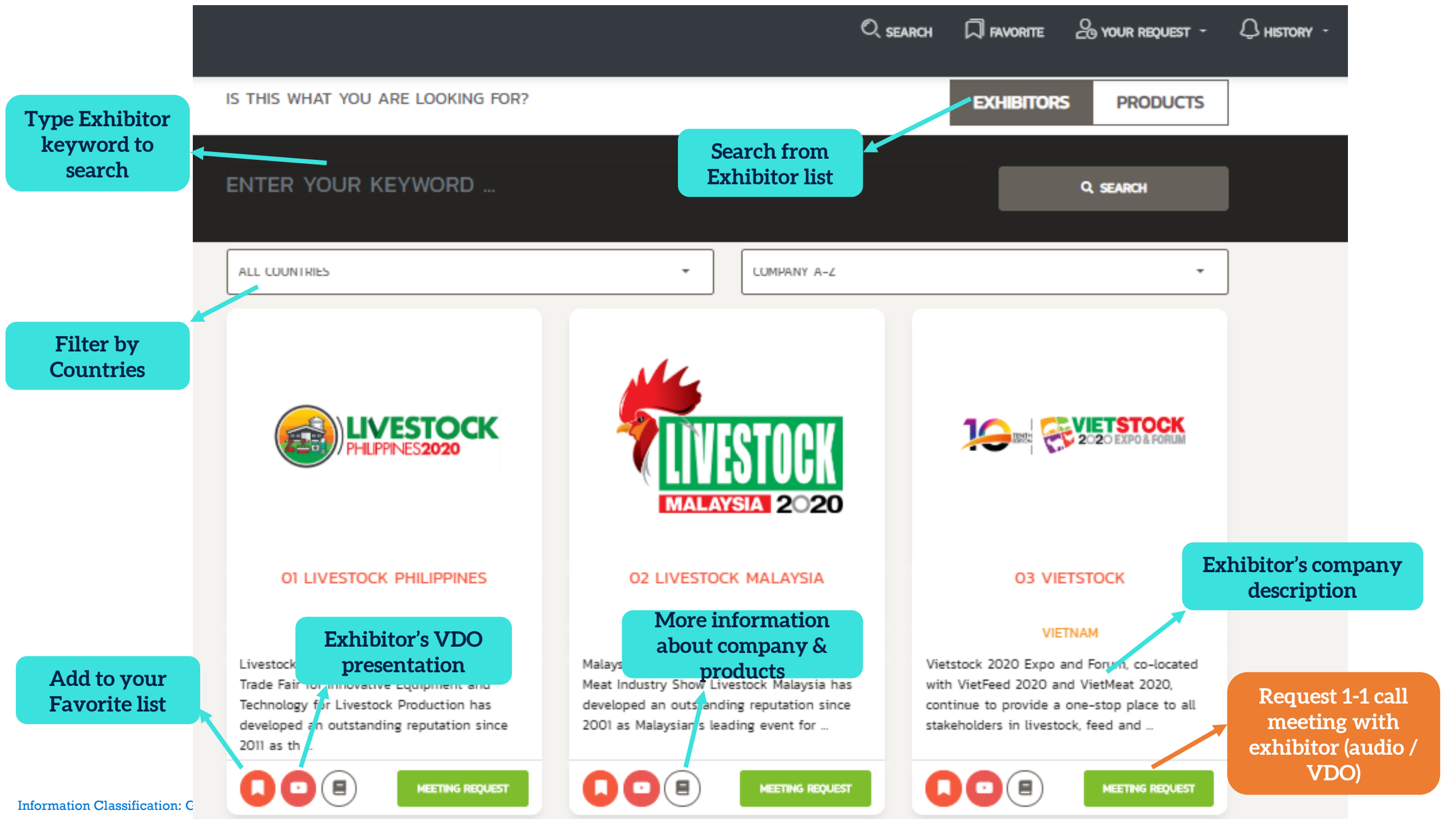

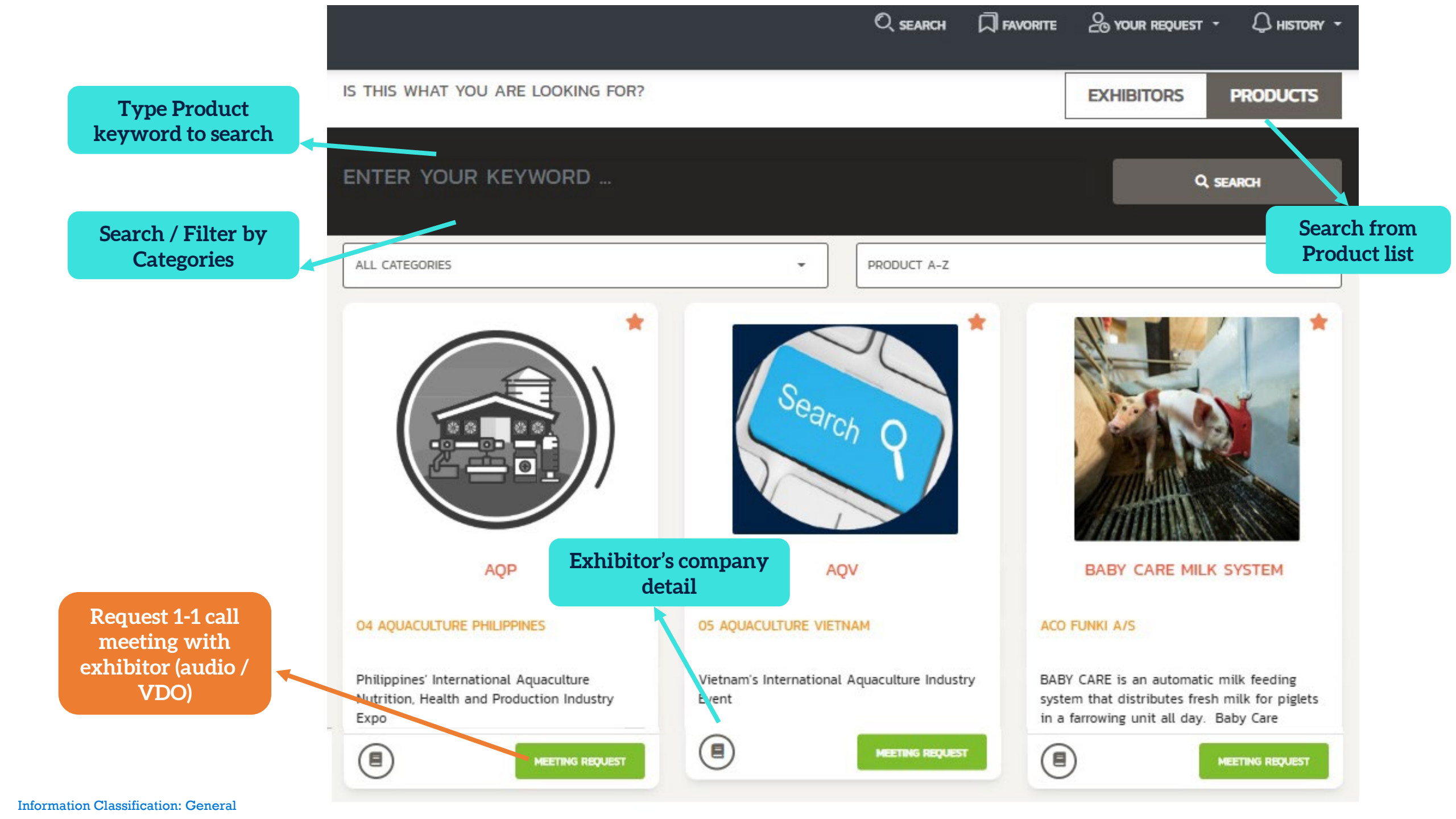

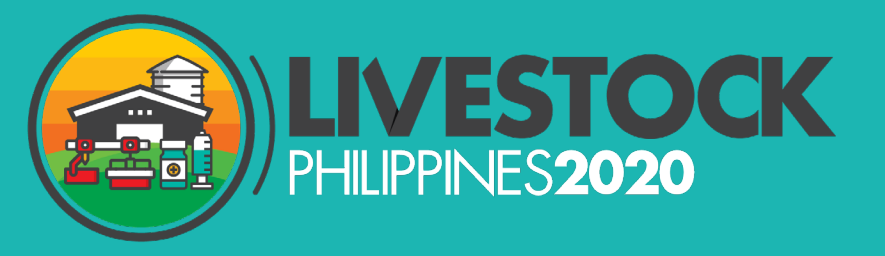

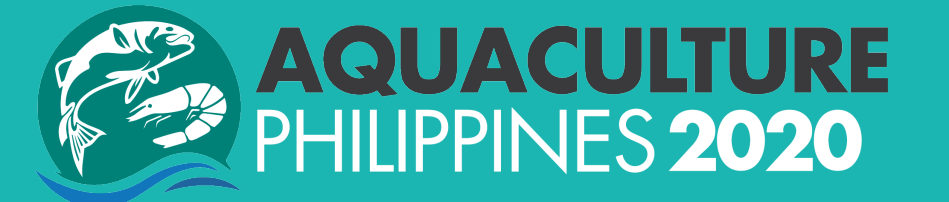

# How to request a call meeting?

### NOTICE

All of your requests will be kept in "YOUR REQUEST" list to wait for exhibitor to call you back.

Click "MORE" to see all requests. To edit the message you sent with the request, click "REQUEST AGAIN"

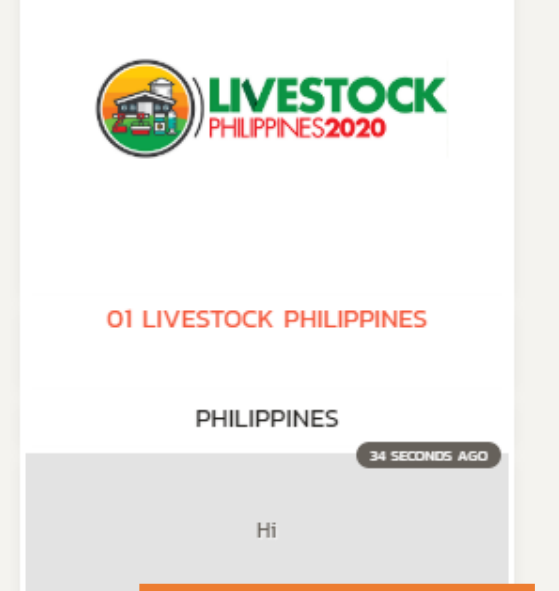

REQUEST AGAIN

8

A FAVORITE Q SEARCH O YOUR REQUEST \* A HISTORY -**/ESTOCK** ALL COUNTRIES "YOUR REQUEST" list 01 LIVESTOCK PHILIPPINES Message... Leave a SEND REQUEST CLOSE greeting or introduction MALAYSIA 2020 message Click "SEND REQUEST" and **01 LIVESTOCK PHILIPPINES 02 LIVESTOCK MAL** waiting for acceptance Livestock Philippines is the International Malaysian International Feed, Livestock & Vietstock 2020 Expo and Forum, co-located Trade Fair for Innovative Equipment and with VietFeed 2020 and VietMeat 2020. Meat Industry Show Livestock Malaysia has Technology for Livestock Production has developed an outstanding reputation since continue to provide a one-stop place to all developed an outstanding reputation since 2001 as Malaysian's leading event for . stakeholders in livestock, feed and . 2011 as th ... Press "MEETING REQUEST" to start sending request to your preferred company

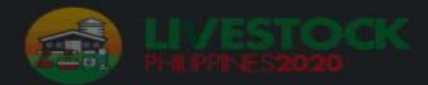

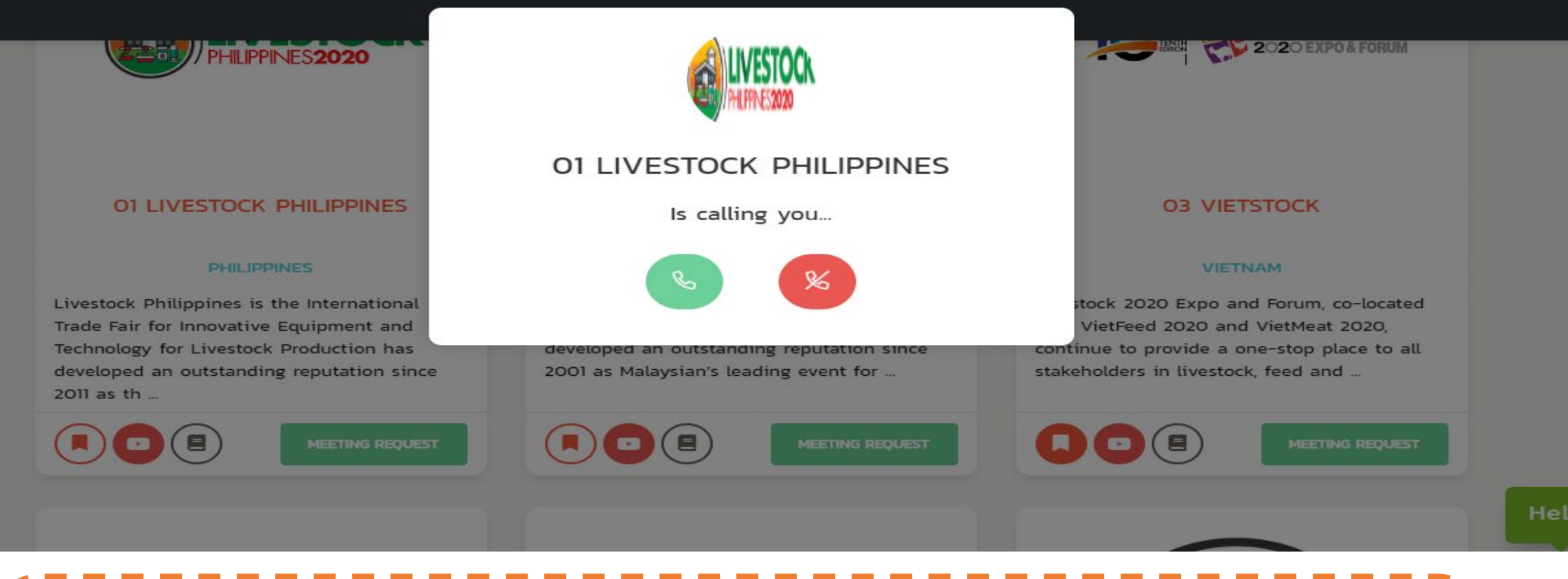

When the Exhibitor accepts your Meeting Request, they will call back. During the meeting call, you can

✓ Do audio / Video call

✓ Share the screen to show more information (products, brochures..)

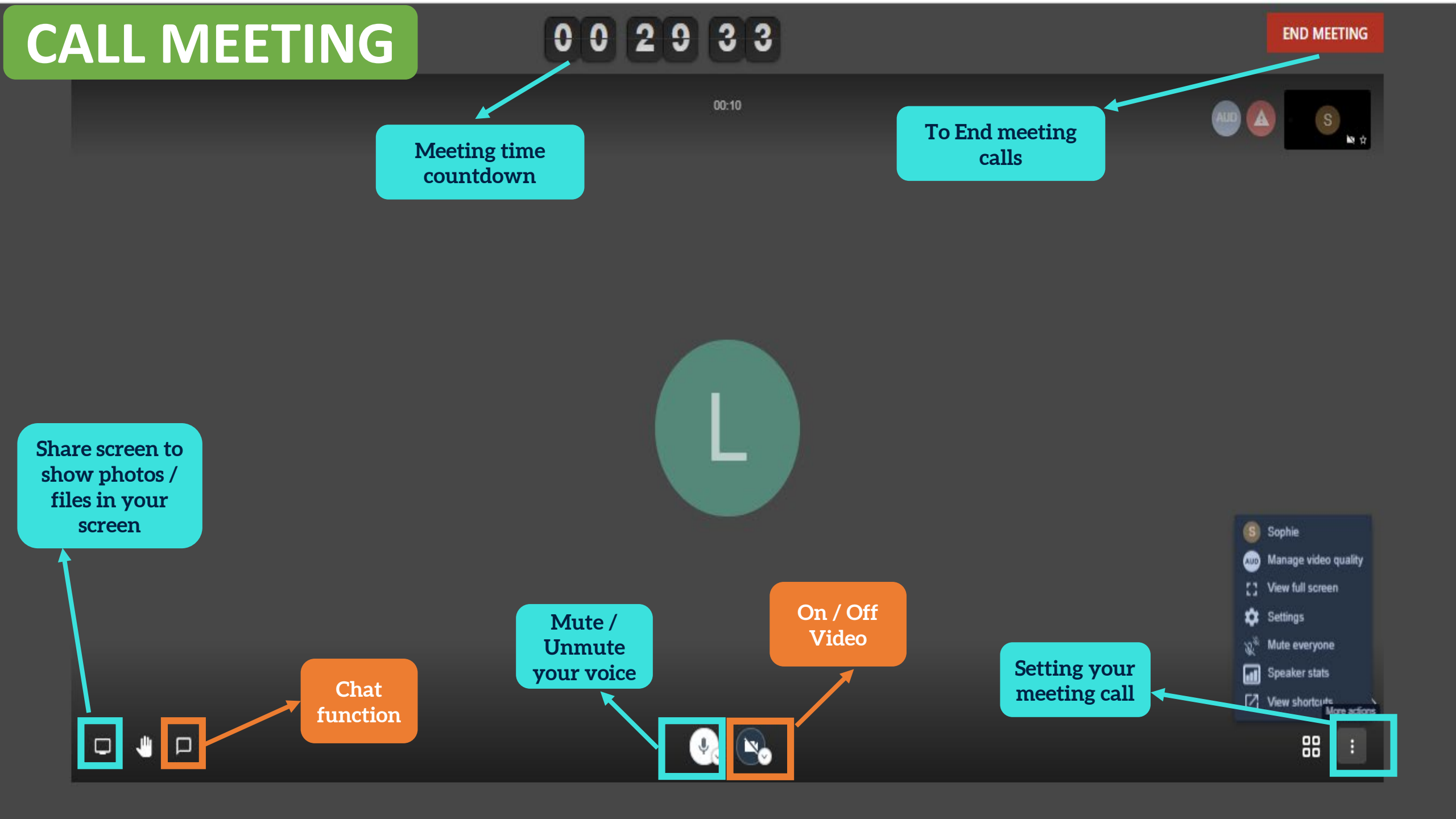

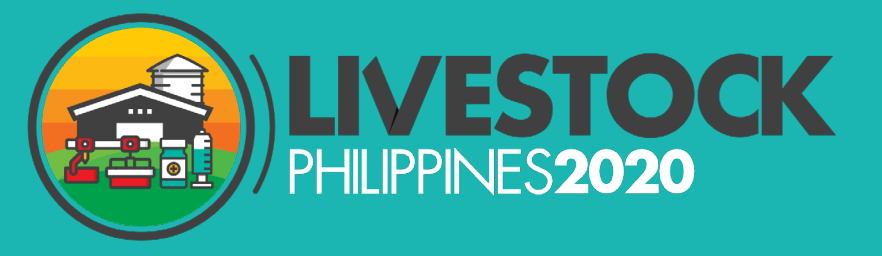

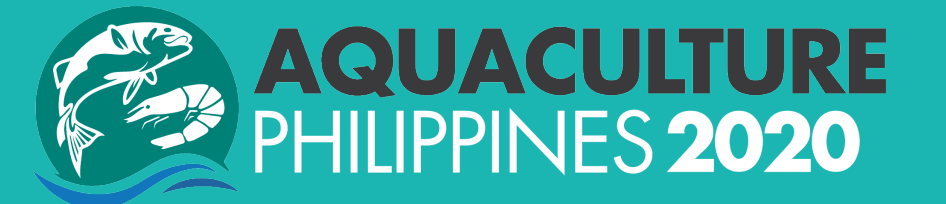

# Use platform on MOBILE?

**Applied for NON-CHINA users ONLY** 

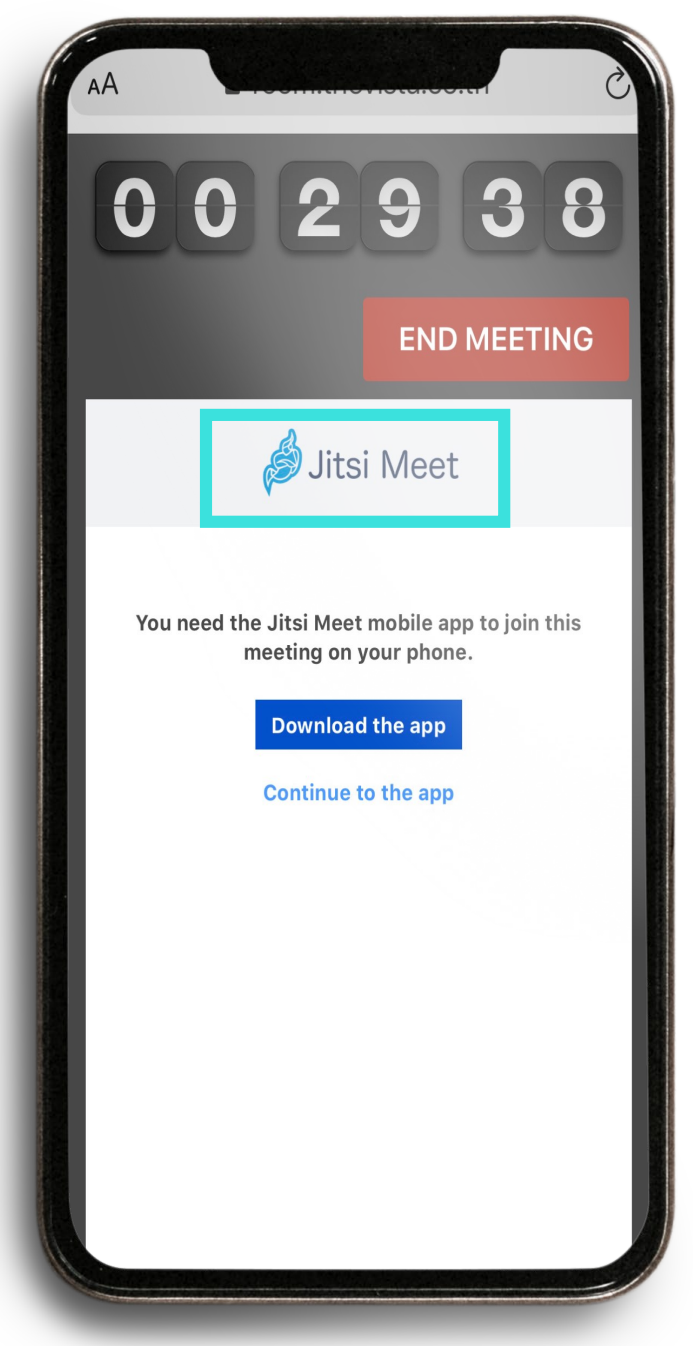

### NOTICE FOR MOBILE USERS (For NON-CHINA ONLY)

- > **RECOMMENDED BROWSERS**: Chrome, FireFox, Safari
- CALL MEETING: Download Jitsi Meet Mobile App to make the call in mobile
- > **OTHER FUNCTIONS**: same as laptop

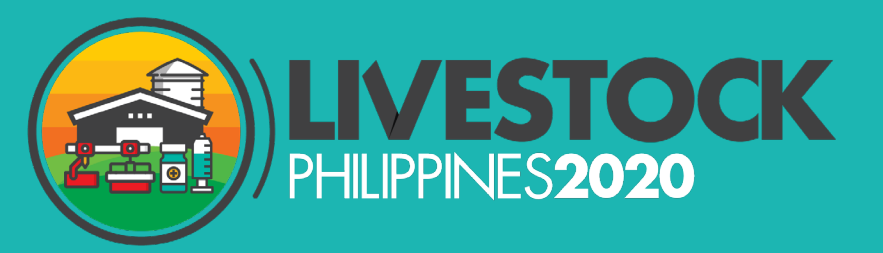

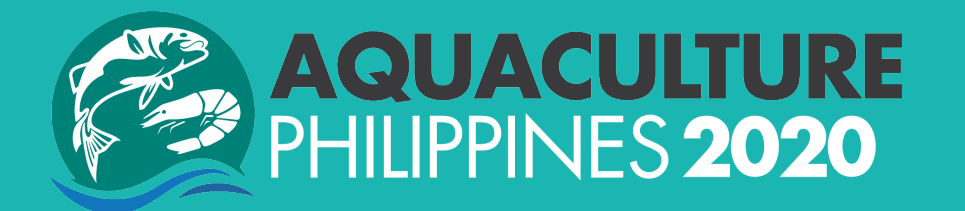

## THANK YOU!

## See you at E-Market Place 28 – 30 July , 9am – 6pm (PH time)

For further assistance, contact us at Salmiza.Salim@informa.com (Ms. Miza) DarylleAnn.Solomon@informa.com (Ms. Darylle)